## **Primer Library**

The primer library is a storage for keeping user primers. The added primers are stored between UGENE sessions.

Go to the Tools->Primer->Primer library context menu to configure the primer library. The following window will appear:

| U UGENE      |                    |          |             |                        | — |                | ×      |
|--------------|--------------------|----------|-------------|------------------------|---|----------------|--------|
| File Actions | Settings Tools Win | dow Help |             |                        |   |                |        |
|              |                    |          |             |                        |   |                |        |
| U            | Start Pag          | je       | ×           | Primer Library         |   |                | ×      |
| Name         | GC-content (%)     | Tm (°C)  | Length (bp) | Sequence               |   | New prim       | ner    |
| Primer       | 33.33              | 15.88    | 9           | AACCAAAGT              |   | Edit prim      | er     |
| Primer1      | 59.09              | 62.83    | 22          | GTCCCACTGTACCTGTTCGACG |   | Remove prin    | ner(s) |
| Test Primer  | 40                 | 54.49    | 20          | ACGTTTAACCACGTTTAACC   |   | Import prim    | er(s)  |
|              |                    |          |             |                        |   | Export prim    | er(s)  |
|              |                    |          |             |                        |   | Temperat       | ure    |
|              |                    |          |             |                        |   | Close          |        |
|              |                    |          |             |                        |   | Help           |        |
|              |                    |          |             |                        |   |                |        |
|              |                    |          |             |                        |   |                | 0 eb   |
| 0 2: Tasks   | 🗐 <u>3</u> : Log   |          |             |                        | N | o active tasks | ; 💡 🚔  |

Click the New primer button to add a new primer. The following dialog will appear:

| U Crea | ate New Primer | ? ×         |
|--------|----------------|-------------|
| F      |                | 3'          |
| Name   | New Primer     |             |
|        | OK C           | Cancel Help |

Input the primer sequence and primer name and click on the OK button.

Select the primer and click the *Edit primer* button to edit primer.

Select the primer in the table (you can use Ctrl and Shift) and click Remove primer(s) button to remove primer(s).

To export primer(s) select it and click the Export primer(s) button. The following dialog will appear:

| U Export Primers              |           | ?  | ×  |
|-------------------------------|-----------|----|----|
| Format: GenBank<br>File path: |           |    | ~  |
|                               | OK Cancel | He | lp |

Select file and file format and click on the OK button.

To import primer(s) click the Import primer(s) button. The following dialog will appear:

| U Impo   | rt Primers | ? ×                   |
|----------|------------|-----------------------|
| Files:   |            | Add file(s)<br>Remove |
| Objects: |            | Add object(c)         |
|          |            | Remove                |
|          | Import     | Help                  |

Select Add file(s) button for adding one or several files with primer sequences. Note that all sequence formats, supported by UGENE, can be imported, for example, FASTA, GenBank, etc. But the sequences must consist of ACGT characters only.

Select Add object(s) button for adding one or several items already loaded in the Project.

Click the Import button to import the added files or objects into the primers library.

Click the Temperature button for choosing temperature calculation algorithm: Rough or Primer 3.

| U Melting temperature                                              | ?  | ×      |  |  |
|--------------------------------------------------------------------|----|--------|--|--|
| Choose temperature calculation algorithm:                          |    |        |  |  |
| Rough                                                              |    | $\sim$ |  |  |
| Hint: UGENE computes Tm for sequence regions from 8 up to 10000 bp |    |        |  |  |
| OK Cancel                                                          | Не | lp     |  |  |

More information about the temperature options see here: Melting tempeature